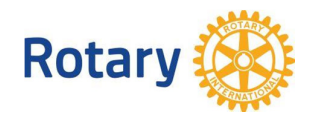

## Регистрация за ПреПЕТС

- 1. Регистрацията е индивидуална. Важат само регистрации, направени през профила на съответния ротарианец.
- 2. Достъп до административните функции: "Вход за ротарианци". За смарт устройства съответната опция се намира най-долу в "Мепи
- 3. При забравена парола, използвайте съответната опция в долната част формата, която ще активира форма за получаване на нова парола.

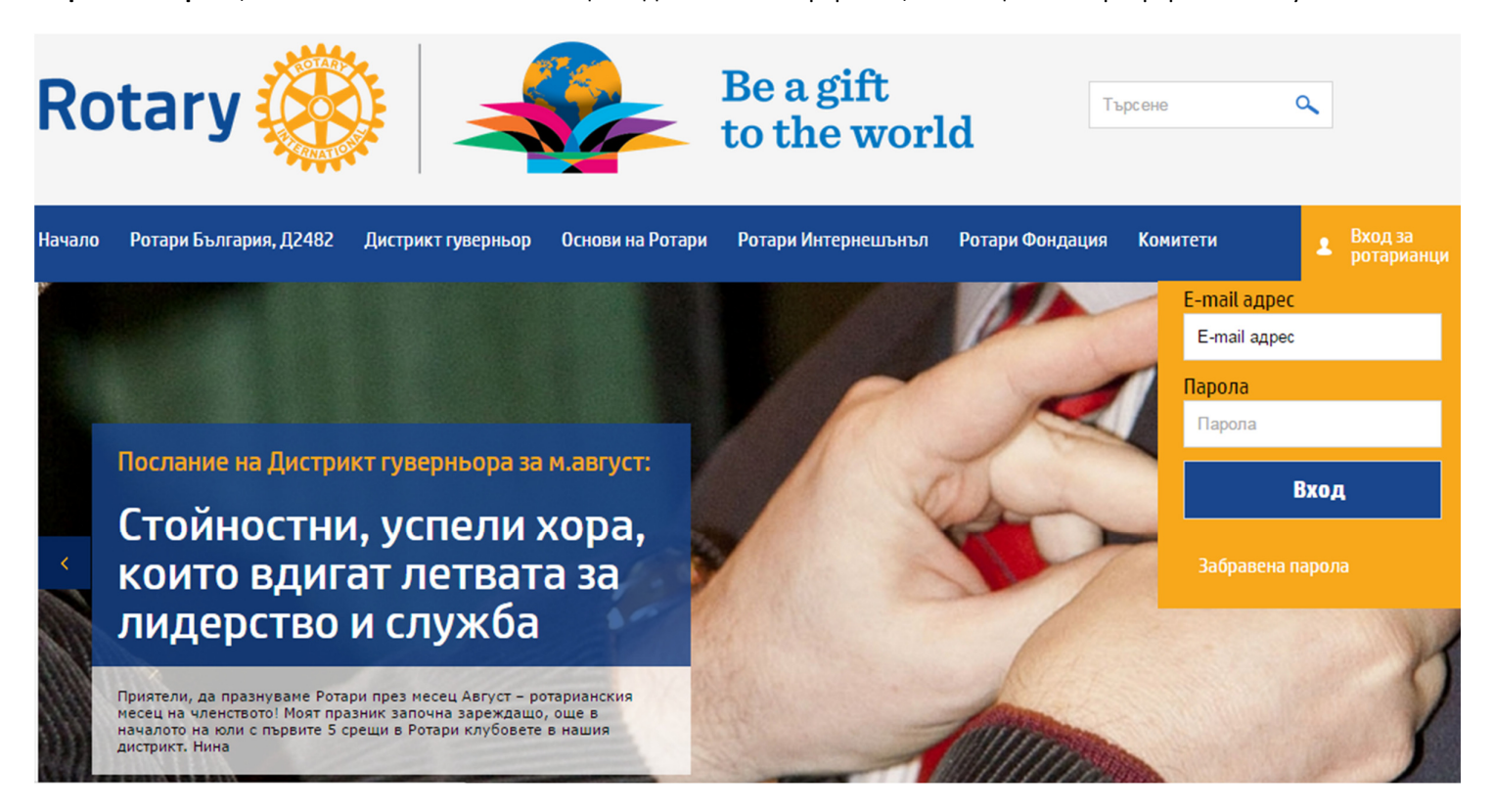

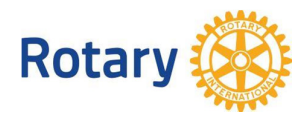

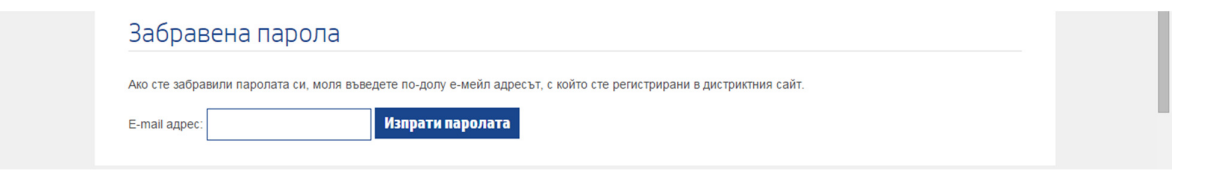

4. При успешно влизане в административните функции на сайта за ротарианци, от менюто изберете "Резервации"

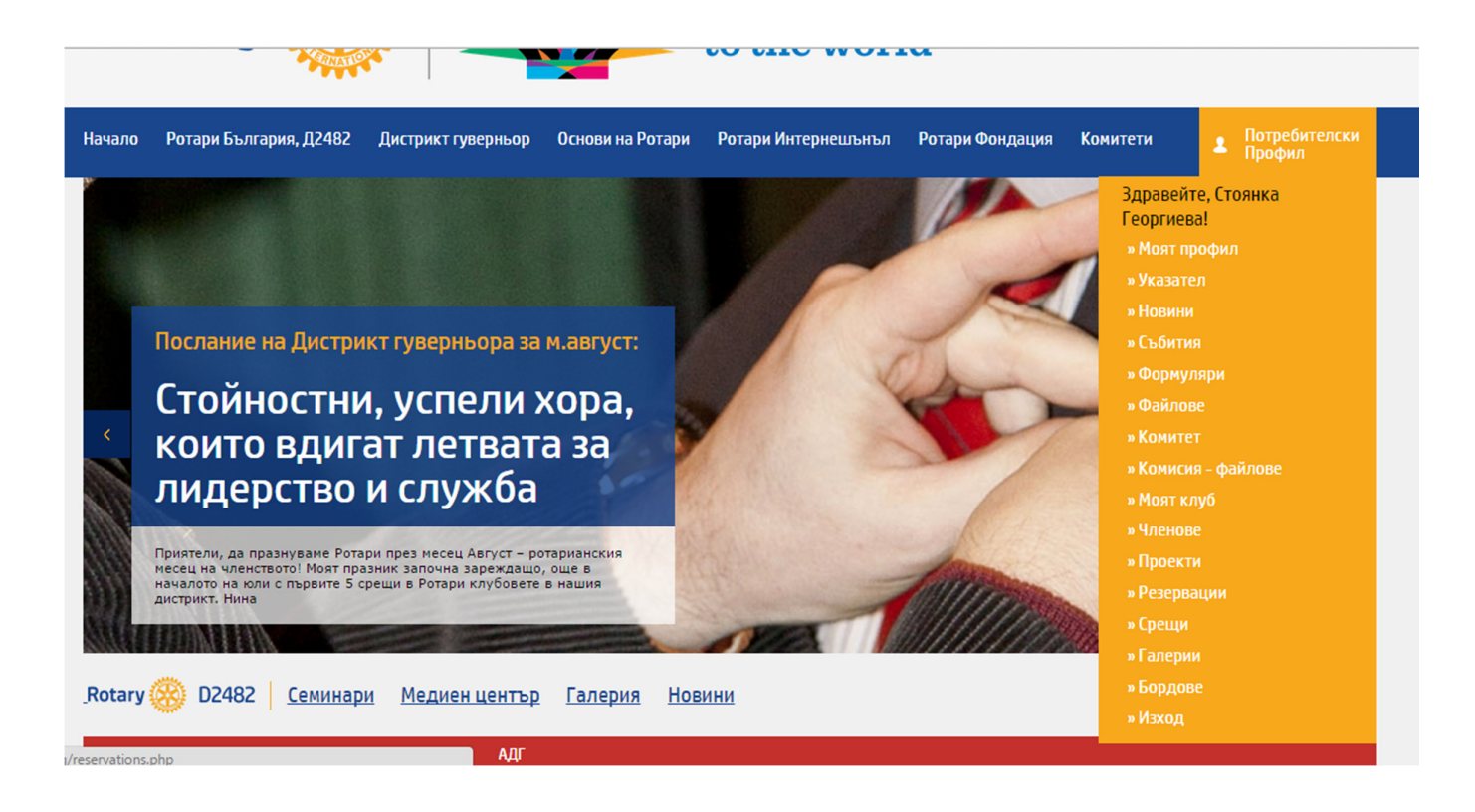

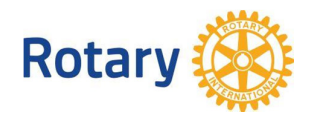

5. Показва се **списък със събития**, за които има активни резервации. Изберете онова събитие, за което искате да се регистрирате, чрез бутона "Направи резервация", или чрез името на събитието. Ако вече сте се регистрирали за това събитие, то информацията за предходната регистрация се появява във формата.

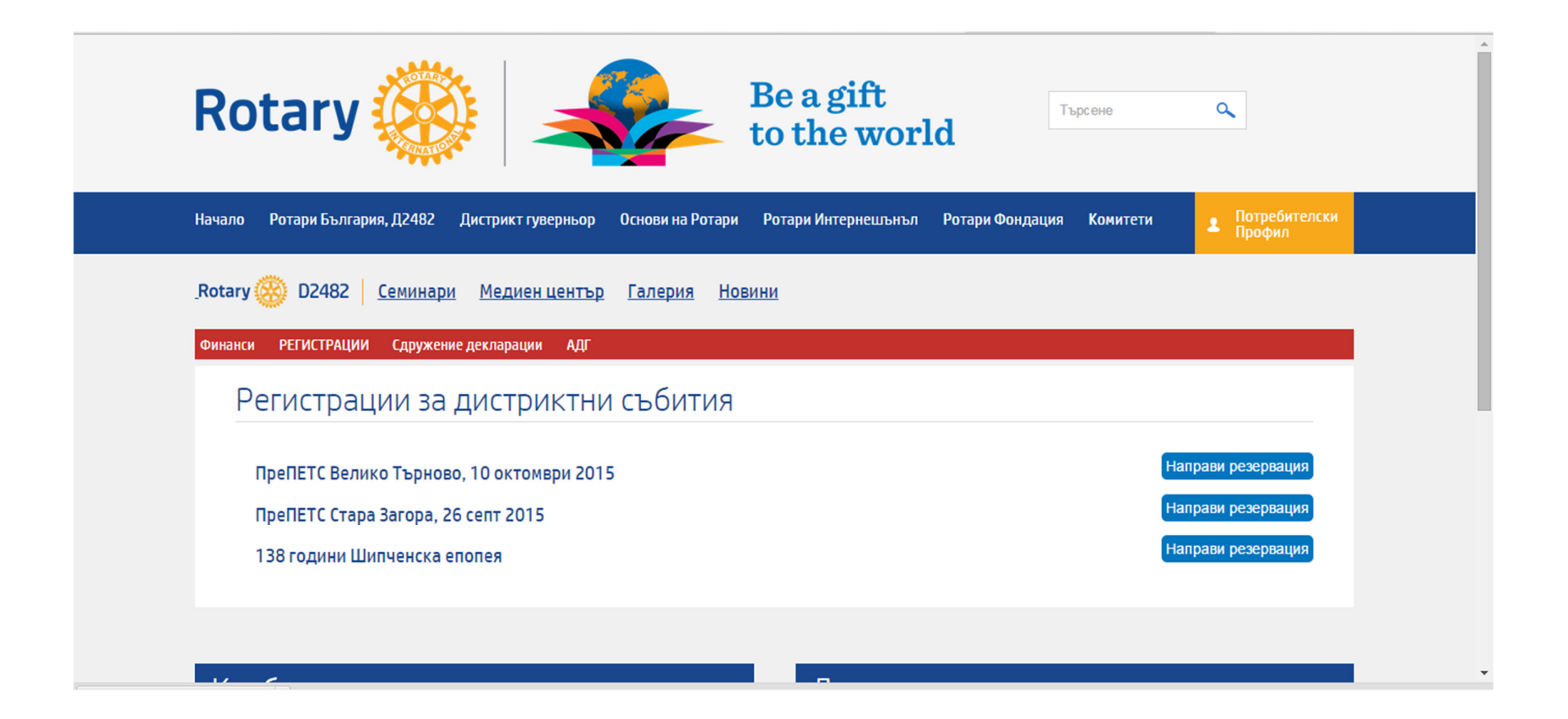

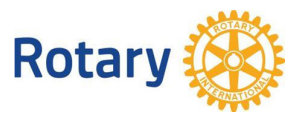

6. За участие на **ПреПЕТС в Стара Загора – с нощувка или само участие без нощувка**, въведете броя на участниците и/или нощувките, които искате да заявите и натиснете бутон "Направи резервация", който ще изчисли сумата за плащане. Задължително сложете "отметка" в малкото квадратче пред броя участници и/или нощувки.

| РЕГИСТРАЦИИ Сдружение декларации АДГ                                                                                                    |         |
|----------------------------------------------------------------------------------------------------|---------|
| егистрация за " <b>ПреПЕТС Стара Загора, 26 септ 2015</b> "                                                                                                    |         |
| Онлайн регистрацията е възможна до: 2015                                                                                                    | 5-09-15 |
| t <mark>аry ID:</mark> 6454344<br><b>эянка Георгиева</b> , Ротари клуб Бургас                                                                                                    |         |
| aail: tanya@rotary-bourgas.org<br>рес: Бургас, ул. "Иван Богоров" 20, вх. Д. ет. 4<br>тефон: +359 888305968                                                                                                    |         |
| 1 броя <b>0 лв.</b> , Участие в ПреПЕТС, Стара Загора                                                                                                    |         |
| 1 броя 60 лв., Нощувка в хотел ВЕРЕЯ   Стара Загора, бул. Цар Симеон 100, Телефони: 042 919 373, уеб сайт: http://www.hotel-vereya.com   За тези, които желаят да останат е осигурено настаняване в напълно оборудвани и модерно обзаведени стаи в хотела при<br>преференциалната цена от 60 лева на стая (15% отстълка).   Във всяка от стаите има: собствен санитарен възел, Сателитна ТВ, телефон, климатик, персонален сейф, Сешоар, Интернет, Мини бар |         |
| Имена на участниците:                                                                                                    |         |

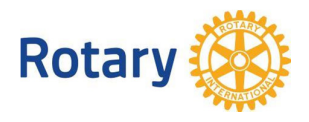

7. В полето "имена на участници" въведете забележка, която искате да стигне до организаторите. За потвърждаване на резервацията натиснете бутон "Потвърди резервацията"

| Забележка, | която се | получава | от  | организаторите. |  |
|------------|----------|----------|-----|-----------------|--|
|            |          |          |     |                 |  |
|            |          |          |     |                 |  |
|            |          |          |     |                 |  |
|            |          |          |     |                 |  |
|            |          |          |     |                 |  |
|            | Дълж     | кима сум | a:  | 255 лв.         |  |
|            | Пот      | върди ре | 3e) | рвацията        |  |

8. На екран се показва информацията за регистрацията. Същата се получава на електронна поща, както и на електронните пощи на организаторите.

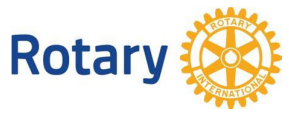

9. За участие на ПреПЕТС във Велико Търново, въведете броя участниците (в случая 1) и/или на нощувките, които искате да поръчате в подходяща стая/апартамент, поставете отметка в малкото квадратче и натиснете бутон "Направи резервация", който ще изчисли сумата за плащане. След това потвърдете с "Потвърди резервация – бутон, който се появява на мястото на бутона Направи резервация

| ю            | РЕГИС               | СТРАЦИИ                     | Сдружение декларации АДГ                                               |
|--------------|---------------------|-----------------------------|------------------------------------------------------------------------|
| Pe           | ГИС                 | траци                       | я за " <b>ПреПЕТС Велико Търново, 10 октомври 2015</b> "               |
|              |                     |                             | Онлайн регистрацията е възможна до: 2015-09-15                         |
| Rota         | ry ID: 6<br>нка Ге  | 6454344                     | отали клиб Булгас                                                      |
| е-та<br>Адре | il: tany<br>ес: Бур | a@rotary-bo<br>rac, ул. "Ив | лигдаs.org<br>вн Богоров" 20, вх. Д. ет. 4                             |
| Теле         | фон: +              | 359 888305                  | 9968                                                                   |
| •            | 1                   | броя                        | 0 лв., Участие в ПреПЕТС, без нощувка                                  |
|              |                     |                             | Рачев хотел Резиденс                                                   |
| •            | 1                   | броя                        | 55 лв., Единично настаняване в двойна стая                             |
|              | 0                   | броя                        | 80 лв., Единично настаняване в студио                                  |
|              | 이                   | броя                        | 100 лв., Единично настаняване в алартамент                             |
|              | 0                   | броя                        | 80 лв., Настаняване в двойна стая /2pax/                               |
|              | 0                   | броя                        | 100 лв., Настаняване в тройна стая /Зрах/                              |
|              | 0                   | броя                        | 110 лв., Настаняване в студио/2рах/                                    |
|              | 0                   | броя                        | 120 лв., Настаняване в апартамент /2рах/                               |
|              |                     |                             | Допълнителна информация                                                |
|              |                     |                             | Цените на нощувка са за помещение и включват:<br>Закуска на блок маса; |

Ако имате въпроси, пишете на web@rotary-bugaria.org.